# **DigitalBeef How To:** Member Login

The American Akaushi Association members have access to our tool, DigitalBeef, allowing them to manage their herds, input registrations and performance data and much more.

## Accessing the Member Login

The member login can be accessed from the American Akaushi Association website or visiting akaushi.digitalbeef.com/.

- To access the member login from the American Akaushi Association website
  - Go to <u>www.akaushi.com</u> using any Internet browser
  - Hover over *Members* on top right
  - Select *DigitalBeef* from menu
- The member login is in the upper left-hand side of the DigitalBeef screen
- Enter your Username and Password
  - Your Username is your AAkA member number
  - Your initial password was supplied in your welcome email or letter

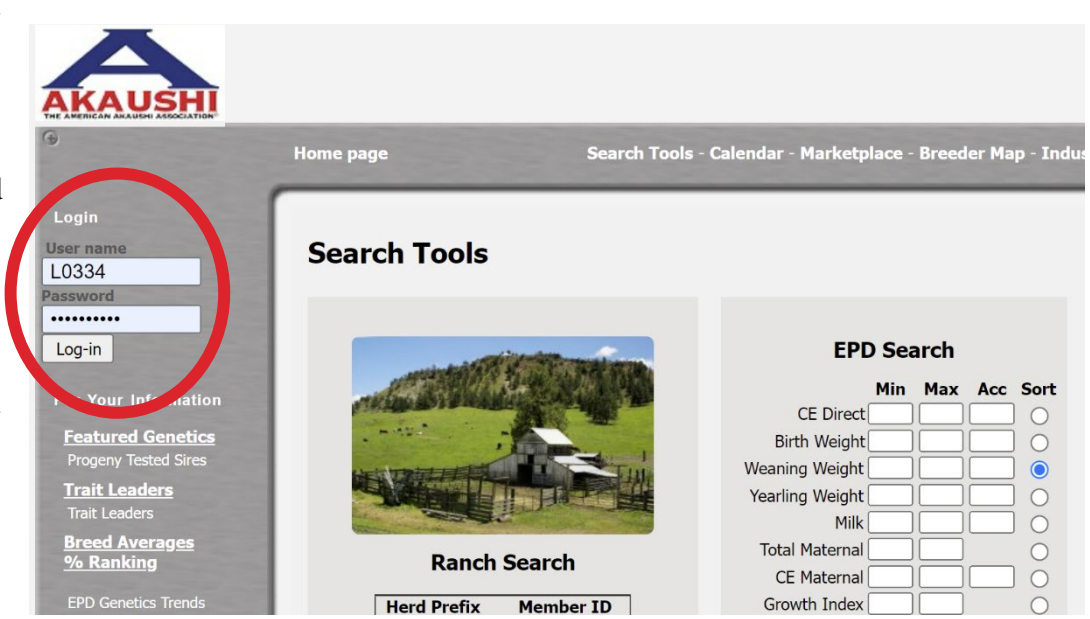

## **Password Information**

Forgot your password? Call the office at (361) 238-7218 or email <u>info@akaushi.com</u> to have your password sent to you or to have it reset.

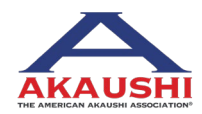

### 1 | DigitalBeef How To: Member Login

American Akaushi Association<sup>®</sup> 2022 Updated July 2022

# **DigitalBeef How To:** Member Login

## After Logging In

The initial screen after logging in is the General Profile Information. It is important to periodically review your account information, especially addresses, phones contacts and preferences and update as needed.

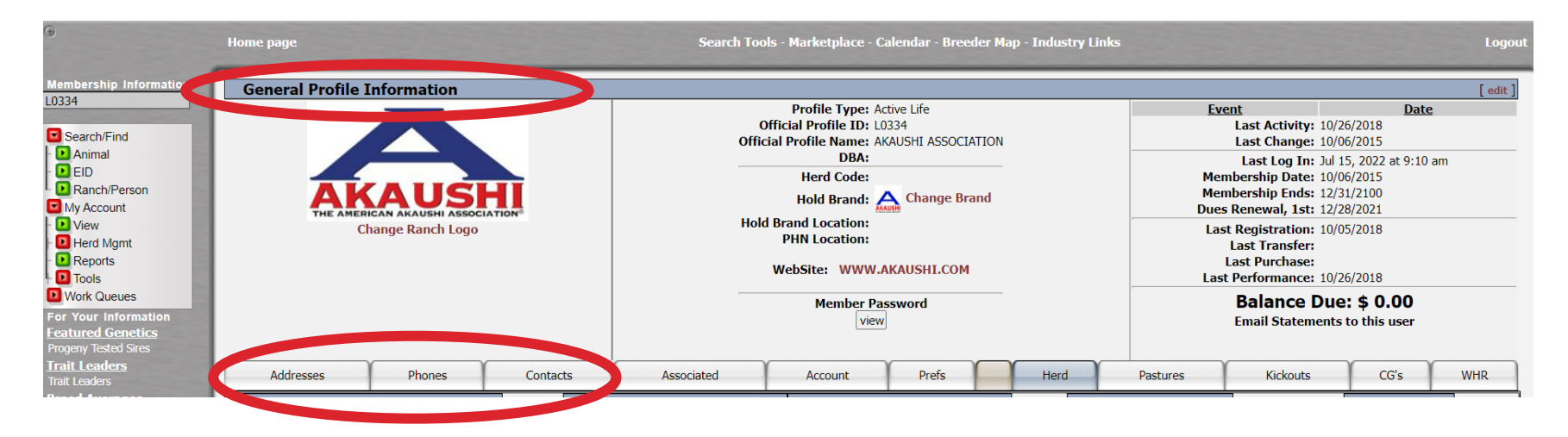

#### 2 | DigitalBeef How To: Member Login

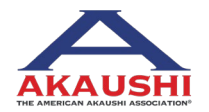

American Akaushi Association<sup>®</sup> 2022 Updated July 2022